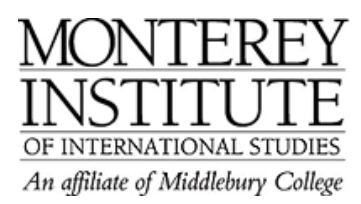

## Moodle Access for Outsiders (guests)

- 1. Make sure that your settings allow guest access.
- 2. To check this, go to Administration on the left hand of your main Moodle page.
- 3. Click on Settings.
- 4. In the **Availability** section, choose **Allow guests without the key** OR **Allow guests who have the key** by clicking on the drop-down menu.
- 5. Save your changes at the very bottom of the page.
- 6. Your guest can now log in as a guest:
  - a) If you require guests to have an enrolment key, a new window opens which asks for the key. Guests enter the key and click on **Enrol me in this course**.
  - b) If no key is required, the guest will have direct access to your Moodle and his/her profile be displayed in the list of **Participants** in the upper left-hand corner.

If you don't remember your **enrolment key**, this is where you find it: It is also in the **Availability** section of your **Settings**.

## **Step-by-Step:**

Go to Administration on the left hand of your main Moodle page and click on Settings.

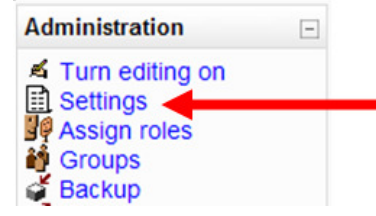

In the **Availability** section, choose **Allow guests without the key** OR **Allow guests who have the key** by clicking on the drop-down menu.

| Availability    |                                      |
|-----------------|--------------------------------------|
| Availability 👔  | This course is available to students |
| Enrolment key 🕐 | IESLRWC                              |
| Guest access 📀  | Allow guests without the key         |
| Cost 🕐          | US Dollar                            |

Save your changes at the very bottom of the page.

Your guest can now log in as a guest:

| neLearning at the Monte  | er 🛛                                                                                    |
|--------------------------|-----------------------------------------------------------------------------------------|
| eLearning at the M       | onterey Institute                                                                       |
| Monterey_Institute ► Log | in to the site                                                                          |
|                          | Returning to this web site?                                                             |
|                          | Login here using your username and password (Cookies must be enabled in your browser) 🝞 |
|                          | Username Login                                                                          |
| Click for                | Some courses may allow guest access                                                     |
| GUEST<br>ACCESS          | Forgotten your username or password?<br>Yes, help me log in                             |
|                          |                                                                                         |

If you require guests to have an enrolment key, a new window opens which asks for the key. Guests enter the key and click on **Enrol me in this course**.

|--|

If you don't remember your **enrolment key**, this is where you find it: It is also in the **Availability** section of your **Settings**.

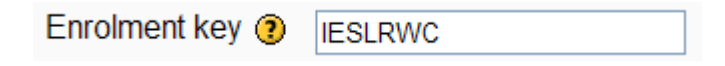